# Inleiding

Vanaf 1 april 2014 is de BGT formeel geopend. Dit betekent dat de bronhouders vanaf dat moment hun BGT kunnen aanleveren via het SVB-BGT bij de Landelijke Voorziening BGT (LV-BGT). De LV-BGT levert de BGT op haar beurt door aan PDOK, alwaar gebruikers de BGT kunnen inzien en/of downloaden.

Voor het raadplegen of dowloaden van de BGT twee manieren voorzien:

- 1. Het bekijken (via internet) van de BGT kan op twee manieren:
  - a. Via de standaard PDOK-viewer.
  - b. Via een webservice (WMTS) die de BGT als plaatje beschikbaar stelt om in een eigen GISomgeving te bekijken.
- 2. Gebruik maken van de downloadfunctie waarmee de BGT als extract in GML formaat gedownload kan worden, voor gebruik in eigen GIS-software.

In deze notitie zullen beide manieren van gebruik uitgelegd worden zodat u zelf kunt uitproberen en besluiten welke manier het beste bij u past.

### Optie 1a. raadplegen via PDOK Viewer

Met de PDOK-Viewer is het mogelijk de BGT als kaart te bekijken in een webbrowser. Ga met uw webbrowser naar <u>http://pdokviewer.pdok.nl/</u> om de PDOK Viewer op te starten. U ziet het volgende in uw browser:

| Over PDOK viewer PDO         | K viewer        |                                                                                                    |                                                                                                    |                     |         |   |
|------------------------------|-----------------|----------------------------------------------------------------------------------------------------|----------------------------------------------------------------------------------------------------|---------------------|---------|---|
|                              | 0 13 4 4 3      | シー・デキボ                                                                                                    | Zoes een adres                                                                                                    |                     |         |   |
| Actieves Lagree              |                 |                                                                                                    |                                                                                                    |                     | Legenda | - |
| Lapen                        |                 |                                                                                                    |                                                                                                    |                     |         | _ |
| a Darttemmed                 |                 |                                                                                                    |                                                                                                    |                     |         |   |
| Publieke POOK Services       | -               |                                                                                                    |                                                                                                    |                     |         |   |
| 3 CApranach Areast Neder     |                 |                                                                                                    |                                                                                                    |                     |         |   |
| 2 Actueel Hoogtebestend      |                 |                                                                                                    |                                                                                                    |                     |         |   |
| # Tijdelijke 848 service     |                 |                                                                                                    |                                                                                                    |                     |         |   |
| 3 Beachermde natuurmo        |                 |                                                                                                    | Gicesneer.                                                                                                    |                     |         |   |
| 3 Destuurlijke grenzen       |                 |                                                                                                    |                                                                                                    | 1                   |         |   |
| al 🔄 Bevolungskernen 2008    |                 |                                                                                                    |                                                                                                    | 1                   |         |   |
| B G Boderngebruik 2000       |                 |                                                                                                    | and the second second                                                                                                    | m                   |         |   |
| B C BAP Gewacperceles        |                 | 1771                                                                                                    | 121000                                                                                                    | 1                   |         |   |
| B C1CB5 Vierbeiten Soles     |                 |                                                                                                    | Zvule                                                                                                    |                     |         |   |
| # Cloburtostorische abie     |                 | Arrister 11/                                                                                                    | Soft and                                                                                                    | 2                   |         |   |
| B Digitaal Topografisch D    |                 | (Cartinente                                                                                                    | Apelocolo Linut                                                                                                    | Ada .               |         |   |
| 3 Tetsknooppunten netw       |                 | Graverhage, Unit                                                                                                    | anem S                                                                                                    |                     |         |   |
| al inspireadressen (-BAC     |                 | Redendum                                                                                                    | Lauranter                                                                                                    |                     |         |   |
| 3 Lange-afstand Wandels      |                 | Descretter                                                                                                    | and the second second s |                     |         |   |
| III 🛄 Landelijke Fletsroutes |                 | Bretta                                                                                                    | ST. St.                                                                                                    |                     |         |   |
| 3 Sationale parkes           |                 | 0.0.1                                                                                                    | inchoven                                                                                                    |                     |         |   |
| 3 Weture 2000                | 1               | Pro Contra Contra Contr | and a local                                                                                                    |                     |         |   |
| al Mationael Hydrologisch    |                 |                                                                                                    | 12                                                                                                    |                     |         |   |
| 3 Saturmeting Os Kaart       | · · · · ·       |                                                                                                    | 1 mg                                                                                                    |                     |         |   |
| I Caso Colice                | 5.00            |                                                                                                    | masferter                                                                                                    |                     |         |   |
| H 120 info                   | ~ }             |                                                                                                    | and a second second sec |                     |         |   |
| B Landelike Streeknader      | 140             | lag C                                                                                                    | 6                                                                                                    |                     |         |   |
| H Structuarvisie Infrastru   |                 | han                                                                                                    | 3                                                                                                    |                     |         |   |
| IN CATOPEONE                 |                 | 7                                                                                                    |                                                                                                    |                     |         |   |
| # TOPStratter -              |                 | 2 1                                                                                                    | 17                                                                                                    |                     |         |   |
| * [*                         |                 | and a                                                                                                    | 6                                                                                                    | (a) ORM & Karlanter |         |   |
| Capabellities                | PRESS TRANSPORT |                                                                                                    |                                                                                                    |                     |         |   |

De linker kolom bevat alle datasets die momenteel via PDOK beschikbaar zijn. De BGT is in de kolom

opgenomen als "Basisregistratie Grootschalige Topografie". U kunt daar kiezen voor een van de vier standaard visualisaties

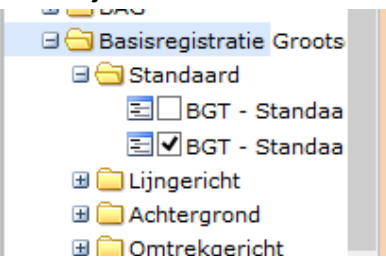

van de BGT gegevens: Standaard, Lijngericht, Achtergrond en Omtrekgericht.

In elk mapje van een visualisatie zijn twee type services beschikbaar, een TMS en WMTS. Deze handleiding gaat er vanuit dat u de WMTS van de Standaard Visualisatie heeft gekozen.

In de middelste kolom ziet u de kaart van Nederland. U ziet nu de BRT-Achtergrond kaart, die standaard in de PDOK Viewer getoond wordt. De BGT is, conform de BGT-visualisatie-standaard, pas zichtbaar als u verder inzoomt.

De eerste koploper die productionele BGT-gegevens heeft aangeleverd betreft gemeente Dronten (mede namens ministerie van EZ, het waterschap en de provincie). U kunt eenvoudig via het zoekvenster bovenin het scherm het deelgebied Swifterbant uit de gemeente Dronten opzoeken waardoor de kaart deze gemeente toont:

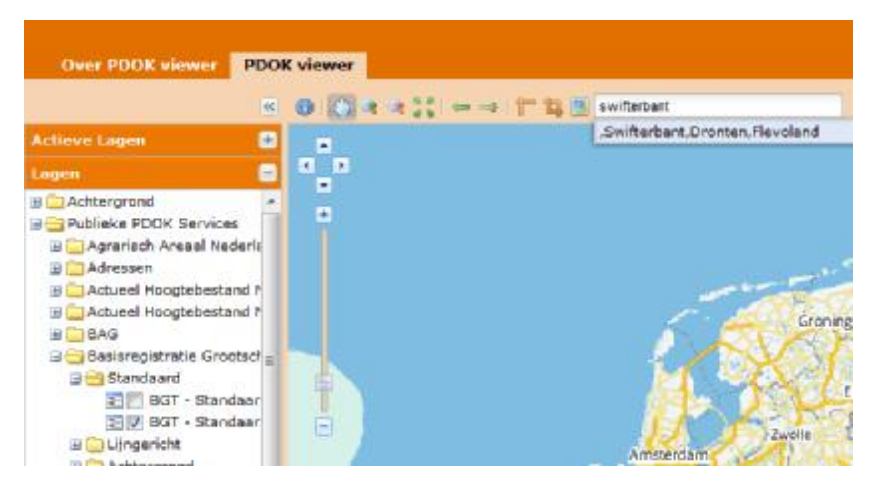

N.B. U kunt ook met de hand Dronten / Swifterbant op de kaart opzoeken en inzoomen met de scrollknop van uw muis.

Als u via de zoekfunctie bij Swifterbant bent aangekomen, dan ziet u nog steeds de BRT-Achtergrondkaart. Zoom nog een keer verder in (via de plus-knop) en dan ziet u de BGT verschijnen. Scrolt u verder naar het zuiden, dan komt u de bebouwde kom tegen met de rode weergave van gebouwen:

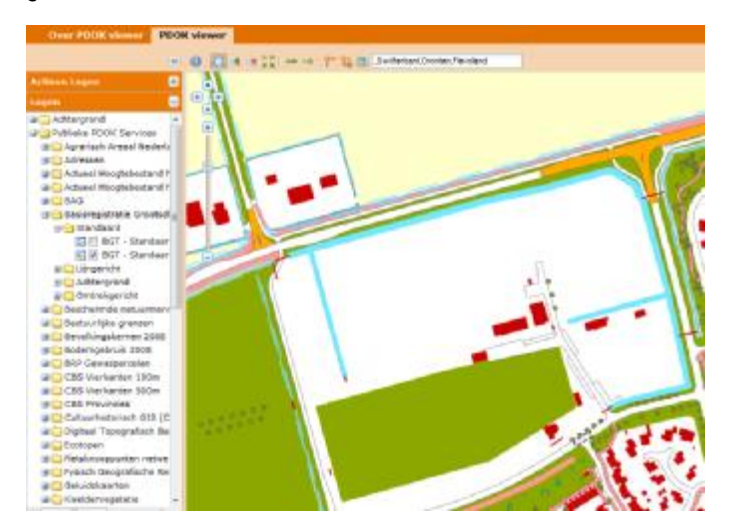

U kunt in de linker kolom ook kiezen voor een andere visualisatie. Bijvoorbeeld de lijngerichte visualisatie:

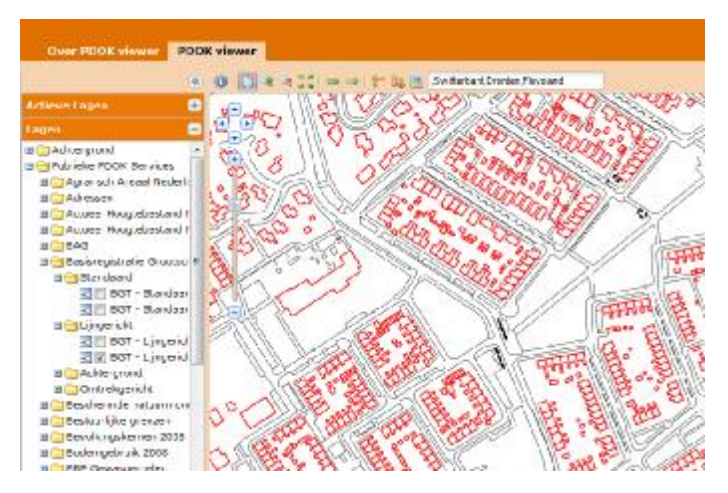

De transparantie en de volgorde van lagen kunt u linksboven instellen zodat kaartlagen gecombineerd kunnen worden. Bijvoorbeeld een combinatie met de PDOK Luchtfoto's:

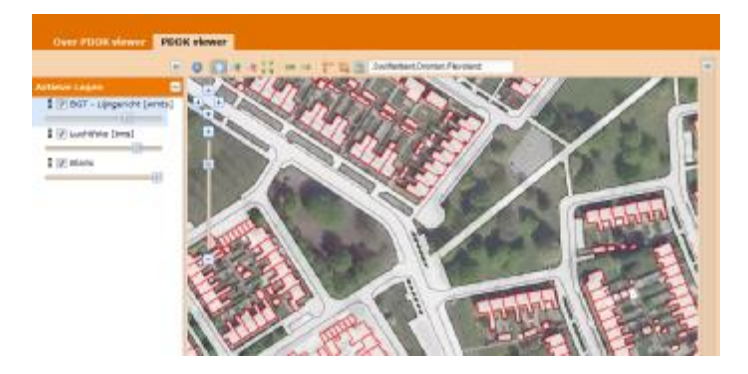

Er zijn twee bekende issues:

- Momenteel is er een bekend probleem met Microsoft Internet Explorer 10 waardoor de PDOK Viewer in deze browser niet goed werkt. Versies 8 en 9, als mede recente versies van de browsers Safari, Chrome en Firefox kunnen wel gebruikt worden.
- Op het diepste zoomniveau verschijnen i.p.v. huisnummers nog lange nummerreeksen.

# Optie 1b. Raadplegen in eigen GIS-omgeving via WMTS

Ook voor het gebruiken van de WMTS kunt gebruik maken van één van de vier visualisaties van de BGT gegevens: Standaard, Lijngericht, Achtergrond en Omtrekgericht. Voor het gebruiken van bijvoorbeeld de WMTS voor de standaardvisualisatie kunt u gebruik maken van de volgende URL:

| South   Delver                           |                                                                                                    | in fail a later                    |
|------------------------------------------|----------------------------------------------------------------------------------------------------|------------------------------------|
| ted preim bell (seller b)                | a flate buy fairs Dedae house (A)                                                                                                    |                                    |
| 1 = 1 = 1 - 1 - 1 - 1 - 1 - 1 - 1 - 1 -  | 日本 日本 日本 日本 日本 日本 日本                                                                                                    | 川, 北・治・🍕 山 臣 詔 🔹 💵                 |
| # # #1 AL #1 AL                          | the state of the second second second second                                                                                                    |                                    |
| NUT THE REAL PROPERTY.                   |                                                                                                    |                                    |
| C. C. C. C. C. C. C. C. C. C. C. C. C. C |                                                                                                    | 7,55-37                            |
| R REAL PROPERTY                          |                                                                                                    |                                    |
| and the second                           | and the second second se                                                                                                    |                                    |
|                                          | Street, or other street, or other street |                                    |
| 6                                        | Common Co                                                                                                    |                                    |
|                                          | 1 million                                                                                                    |                                    |
| 2                                        | 18                                                                                                    |                                    |
| 8                                        | N.                                                                                                    |                                    |
| a lase (. Storm.)                        |                                                                                                    |                                    |
| - tempi                                  | ** A                                                                                                    |                                    |
| F pet                                    | 19/200                                                                                                    |                                    |
| 6                                        | ± /( 🎝 🛝                                                                                                    |                                    |
| 8.10                                     |                                                                                                    |                                    |
|                                          | 1 th 100 th 100  |                                    |
| 2 25min (3min                            |                                                                                                    |                                    |
| . ungel                                  |                                                                                                    |                                    |
| * 3m                                     | -                                                                                                    |                                    |
| Barden Baratan                           | Channel .                                                                                                    |                                    |
| and a second second second               | Automation and a second second s                                                                                                    |                                    |
| 8                                        |                                                                                                    |                                    |
|                                          | A STATISTICS OF A STATISTICS                                                                                                    |                                    |
| 6                                        | and the second second s |                                    |
| 6                                        | 12                                                                                                    |                                    |
|                                          |                                                                                                    |                                    |
| the state                                | Contraction of the second second seco | Ned Long - Wild Meders William St. |

http://geodata.nationaalgeoregister.nl/tiles/service/wmts/bgtachtergrond?

| enranging                    | eneragoen                                                                |
|------------------------------|--------------------------------------------------------------------------|
| New                          | bgt                                                                      |
| URL                          | http://test.geodata.nationaalgeoregistes.nl/tiles/service/wnits/bgt      |
| Als de service<br>wadstwoord | 'basis aufhentication' gebruikt, geef den een gebruikersnaam en optionee |
| Gebrukersnau                 | an                                                                       |
| Wadstwoord                   |                                                                          |
| Vervijang                    |                                                                          |
| Negeer de                    | e GetHap URI uit de capabilities                                         |
| Neger de                     | e GetPeartureDrfo URI uit de capabilites                                 |
| Negeer es                    | e-orientatie (WMS 1.3/WMTS)                                              |
| As-orienta                   | ste ondraaien                                                            |
| Galiteran                    | man-transformate                                                         |

NB: op de website van PDOK vindt u alle visualisaties en de bijbehorende URL's: <u>https://www.pdok.nl/nl/producten/pdok-services/overzicht-urls/b</u>.

Om deze URL te gebruiken heeft u software nodig die met WMTS kan werken. Een voorbeeld hiervan is het gratis verkrijgbare open source GIS-pakket Quantum GIS (<u>www.qgis.org</u>). Vanaf versie 2.0 wordt kunt u de WMTS toevoegen via menu Kaartlagen à WMS/WMTS-laag toevoegen à knop Nieuw. In een eerdere versie kan dit bijvoorbeeld door te kiezen voor menu Kaartlagen à WMS-laag toevoegen. Door vervolgens de eerder genoemde URL

(<u>http://geodata.nationaalgeoregister.nl/tiles/service/wmts/bgtachtergrond?</u>) te gebruiken, kunt u overigens bij de verschillende WMTS'en die PDOK aanbiedt. Kies hiervoor de knop Verbinden.

Mocht u gebruik maken van de BRT Achtergrondkaart om een locatie te kunnen opzoeken, let op dat u EPSG:28992 kiest (png of png8 maakt niet uit).

# Optie 2 Downloaden van GML-Extracten

U kunt de BGT ook downloaden. Dit vereist dat u software heeft waarmee u de BGT in GML-formaat kunt verwerken.

Voor het verkrijgen van de downloadbare BGT-extracten kunt u gebruik maken van de downloadfunctie van het PDOK Loket. Deze kunt u voor de BGT vinden door met uw webbrowser te gaan naar: <u>https://www.pdok.nl/nl/producten/pdok-downloads/download-basisregistratie-</u> <u>grootschalige-topografie-bgt</u>

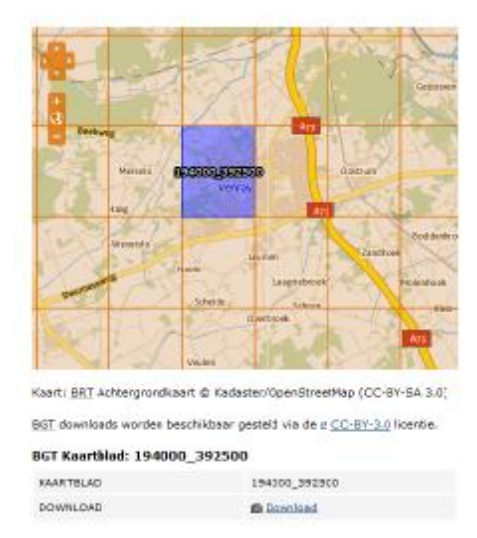

U ziet nu de kaart van Nederland. Ook hier geldt dat slechts beperkt gegevens beschikbaar zijn omdat de vulling van de BGT nu pas begint. U kunt vervolgens weer deelgebied Swifterbant in gemeente Dronten opzoeken door in te zoomen. U zult dan ook een standaard grid van 2km bij 2,5km zien als u verder inzoomt. Door te klikken op een gridcel (of kaartblad) komt er onder de kaart een link naar het GML bestand met de BGT-objecten die in dat grid vallen. Het bestand is gecomprimeerd en opgenomen in een zip bestand. Dit bestand kunt u vervolgens uitpakken en inlezen in uw software.

Als u een gebied wilt dat groter is dan het grid van 2km bij 2,5km zult u meerdere grids moeten aanklikken. U moet dan ook meerdere bestanden downloaden, uitpakken en inlezen.

#### Vooruitblik

De eerste BGT-inhoud is nu zichtbaar in PDOK. De BGT zal tot 2016 steeds verder gevuld raken.

We verwachten dat de komende maanden meer koplopers gaan aanleveren. Hou hiervoor de nieuwsbrief en <u>www.bgtweb.nl</u> in de gaten.

Verder zijn we bezig de gebruiksmogelijkheden in de PDOK-viewer (zoals objectinformatie en legenda) te verbeteren en komen er meer geavanceerde mogelijkheden om extracten af te nemen.